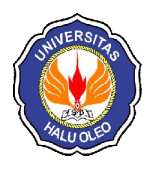

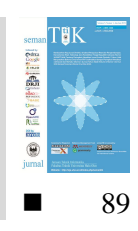

# PEMANFAATAN OPEN SOURCE OWNCLOUD SEBAGAI MEDIA PENYIMPANAN DATA BERBASIS CLOUD COMPUTING

Firmansyah Amin<sup>\*1</sup>, L.M. Fid Aksara<sup>2</sup>, Sutardi<sup>3</sup>

<sup>\*1,2,3</sup>Jurusan Teknik Informatika, Fakultas Teknik, Universitas Halu Oleo, Kendari e-mail : <sup>\*1</sup>firmansyahpiyon@gmail.com, <sup>2</sup>fidaksara@uho.ac.id, <sup>3</sup>sutardi\_hapal@yahoo.com

# Abstrak

Teknologi *Cloud Computing* dapat menjadi solusi untuk mengatasi permasalahan penyimpanan data pada komputer yang sering digunakan oleh banyak orang. Salah satunya adalah layanan aplikasi *OwnCloud. OwnCloud* merupakan *software open source*, yang berarti siapapun dapat menggunakannya secara gratis dan mengubah isi dari layanan tersebut. Dengan konsep *cloud storage*, *user* yang mengakses *OwnCloud* harus melakukan *login* terlebih dahulu untuk mengakses data yang berada pada *cloud storage* tersebut. Dengan memanfatkan jaringan *WiFi* untuk mengakses *OwnCloud*, segala bentuk berbagi maupun sinkronisasi data dapat diakses pada fitur yang telah disediakan.

Sulitnya staff, dosen dan mahasiswa untuk *sharing* data Program Studi menjadi kesulitan yang menghambat kegiatan dalam civitas akademik. Sehingga hasil dari penelitian ini memberikan kesimpulan bahwa layanan *OwnCloud* bisa menjadi solusi yang efisien dalam me*-management file-file* jika diterapkan di kampus yang terpusat.

Kata Kunci—Cloud Computing, Cloud Storage, Storage, OwnCloud

# Abstract

Cloud Computing technology can be a solution to overcome the problem of storing data on a computer that is often used by many people. One of them is the OwnCloud application service. OwnCloud is an open source software, which means that anyone can use it for free and change the contents of the service. With the concept of cloud storage, users who access OwnCloud must log in first to access data located in the cloud storage. By utilizing a WiFi network to access OwnCloud, all forms of data sharing and synchronization can be accessed on the features provided.

Difficulties of staff, lecturers and students to share study program data become difficulties that hinder activities in the academic community. So the results of this study conclude that OwnCloud services can be an efficient solution in managing files if implemented on a centralized campus.

Keywords—Cloud Computing, Cloud Storage, Storage, OwnCloud

# 1. PENDAHULUAN

alam perkembangan teknologi dalam era modern yang lebih berorientasi pada efisiensi dan inovasi dalam segala aspek kehidupan seperti sekarang turut mempengaruhi bentuk dan proses perpindahan data dari yang bersifat fisik menjadi bersifat digital [1]. Sebagaimana data fisik, semakin banyaknya data digital yang ada otomatis membutuhkan pula media penyimpanan yang aman. Prosedur dalam penyimpanan data pun haruslah baik agar kerusakan dan kehilangan data tidak terjadi karena data adalah aset penting bagi tiap pengguna teknologi informasi yang harus dilindungi [2].

Hal inilah yang memicu perkembangan perangkat lunak *OwnCloud*.

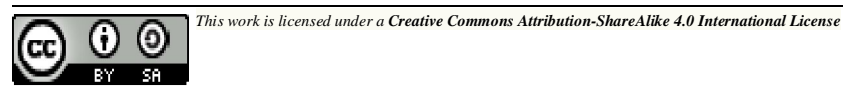

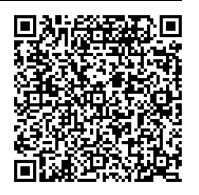

*OwnCloud* merupakan salah satu aplikasi sharing data gratis dan bebas disertai juga edisi bisnis dan edisi perusahaan, menyediakan pengamanan yang baik [3]. Memiliki tata cara yang baik bagi pengguna aplikasi untuk membagi dan mengakses data yang secara terintegrasi dengan perangkat teknologi informasi yang tujuannya mengamankan, melacak, dan melaporkan penggunaan data[4].

#### 2. METODE PENELITIAN

#### 2.1 Metode Pengembangan Sistem

Pada penelitian ini, Penulis menggunakan metode *Network Develoment Life Cycle* (NDLC). Pemilihan metode ini dilakukan dengan alasan bahwa sistem jaringan memiliki kebutuhan yang berbeda dan meiliki permasalahan yang unik sehingga membutuhkan solusi permasalahan yang berbeda dengan melakukan pendekatan yang bervariasi terhadap model NDLC yang di butuhkan dalam proses pengembangan sistem jaringan komputer. Penerapan dari setiap tahap NDLC dijelaskan pada Gambar 1.

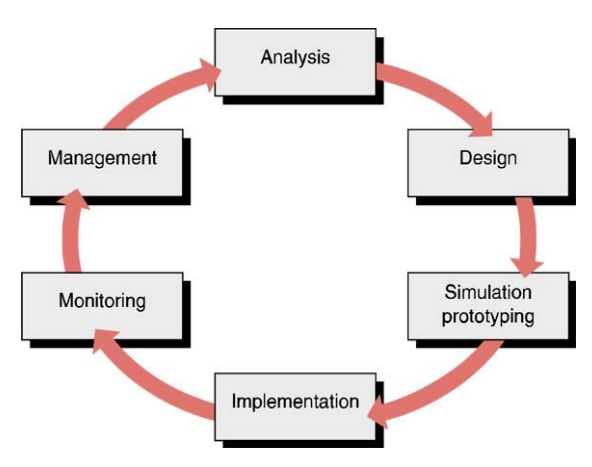

Gambar 1 Network Development Life Cycle

#### 1. Analysis

Pada tahap ini dilakukan dengan menganalisa permasalahan yang muncul, menganalisa kebutuhan dan menganalisa sistem yang ada pada *OwnCloud* yang kemudian akan diterapkan sebagai media penyimpanan data [5].

## 2. Design

Dari data yang didapatkan sebelumnya, tahap *design* ini akan membuat gambaran dari alur penyimpanan data menggunakan

*OwnCloud.* Adapun rancangan topologi sistem jaringan yang akan digunakan dapat dilihat pada Gambar 2.

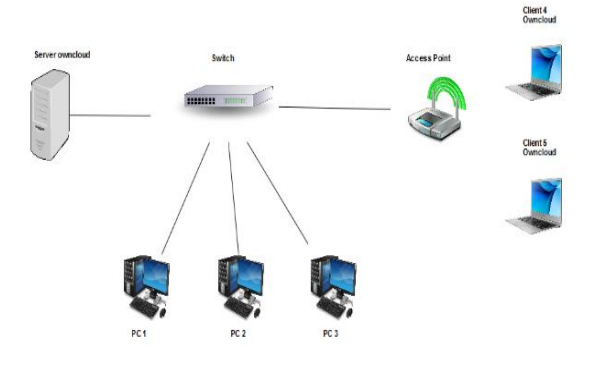

Gambar 2 Rancangan Topologi Jaringan

## 3. Simulation Prototype

Dalam tahap *simulation prototype* ini bertujuan untuk melihat kinerja awal dari *OwnCloud* yang diuji dan sebagai bahan pertimbangan sebelum media penyimpanan *OwnCloud* benar-benar akan diterapkan. Biasanya tahap ini menggambarkan secara simulasi atau dilakukan uji coba jaringan.

#### 4. Implementation

Dalam implementasi, Penulis menerapkan semua yang telah direncanakan dan di-design sebelumnya. Implementasi merupakan tahapan sangat menentukan dari yang berhasil/gagalnya sistem yang akan diuji. Pada implementasi tahap ini. Penulis mengimplementasikan pengujian performa **OwnCloud** yaitu meliputi penggunaan resource, fleksibilitas, optimalisasi kinerja, dan optimalisasi sharing data pada aplikasi OwnCloud yang telah di-install [6].

#### 2.2 Analisis Perancangan

Dalam perancangan sistem ini, tersusun atas 2 (dua) komponen yaitu komponen perangkat keras (*hardware*) dan komponen perangkat lunak (*software*) yang digunakan.

Perangkat keras yang digunakan pada penelitian adalah sebuah *Notebook* sebagai media peng-*install*-an aplikasi *OwnCloud*. Adapun spesifikasi dari perangkat untuk *client* dan *server* berturut-turut ditunjukkan oleh Tabel 1 dan Tabel 2.

| Tabel 1 | Spesifikasi | Notebook | Client |
|---------|-------------|----------|--------|
|---------|-------------|----------|--------|

| No | Nama Perangkat | Spesifikasi     |
|----|----------------|-----------------|
| 1  | Processor      | AMD             |
| 2  | Monitor        | Monitor 10 inch |
| 3  | Memory         | RAM 2 GB        |
| 4  | Harddisk       | 464 GB HDD      |
| 5  | Туре           | ASUS            |

Tabel 2 Spesifikasi Notebook Server

| No | Nama Perangkat | Spesifikasi     |
|----|----------------|-----------------|
| 1  | Processor      | Intel inside    |
| 2  | Monitor        | Monitor 10 inch |
| 3  | Memory         | RAM 2 GB        |
| 4  | Harddisk       | 500 GB HDD      |
| 5  | Туре           | ACER            |

Adapun spesifikasi perangkat lunak yang digunakan pada penelitian ini ditunjukkan pada Tabel 3.

Tabel 3 Spesifikasi Perangkat Lunak

| No | Nama Perangkat Lunak                 | Versi     |
|----|--------------------------------------|-----------|
| 1  | Linux ubuntu                         | 14.04 LTS |
| 2  | LAMPP (Linux, Apache,<br>MySOL, PHP) | -         |
| 3  | OwnCloud                             | 8.2.11    |
| 4  | Web Browser                          | -         |

## 2.3 Gambaran Umum Sistem

Gambaran umum sistem merupakan penjelasan umum dari proses sistem yang akan dibangun. Gambar 3 menunjukkan gambaran umum sistem *OwnCloud*. Berdasarkan Gambar 3, setiap pengguna harus meng-*input*kan *username* dan *password* untuk bisa mengakses akun *OwnCloud* dan setelah pengguna telah berhasil mengakses sistem *OwnCloud* maka pengguna dapat meng*upload*, *download*, dan *share* berkas dan *filefile* pada sistem *OwnCloud* tersebut.

# 2.4 Skema Kerangka Kerja Konseptual

Gambar 4 menunjukkan skema kerja konseptual dan penjelasan tentang skema kerangka kerja konseptual, seleksi dan desain. Implementasi dan operasi berturut-turut ditunjukkan oleh Tabel 4-7.

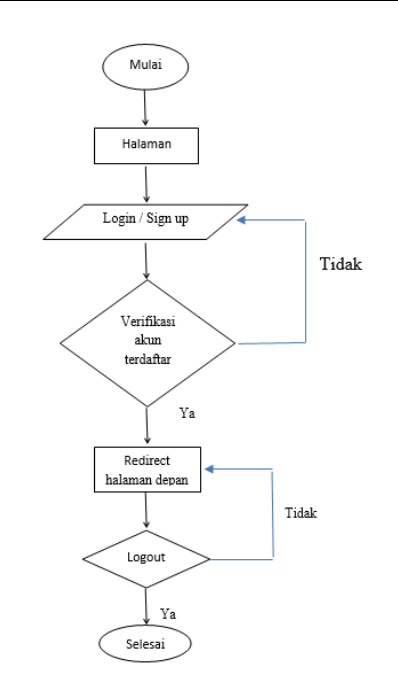

Gambar 3 Flowchart Sistem

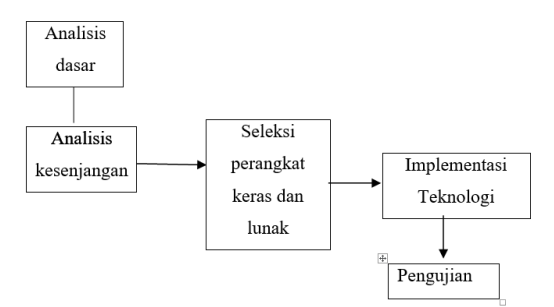

Gambar 4 Skema Kerja Konseptual

Tabel 4 Penjelasan Skema Kerangka Kerja Konseptual

| Analisis                                                                                                    |                                                            |                                                                     |  |  |
|----------------------------------------------------------------------------------------------------|------------------------------------------------------------|---------------------------------------------------------------------|--|--|
| Proses                                                                                                    | Masukan                                                    | Keluaran                                                            |  |  |
| Analisis dasar<br>adalah<br>pengumpulan<br>data dari staff<br>mengenai data<br>dosen dan<br>mahasiswa,<br>kemudian<br>melakukan<br>studi kasus di<br>Jurusan Teknik<br>informatika | Sistem<br>manajemen <i>file</i><br>yang sedang<br>berjalan | Dokumen<br>penanganan<br>berkas di<br>Jurusan Teknik<br>Informatika |  |  |

| Analisis              | 1. Skema     | Spekifiasi |
|-----------------------|--------------|------------|
| kesenjangan           | jaringan     | kebutuhan  |
| adalah proses         | komputer     | penerapan  |
| pengumpulan           | 2. Dokumen   | tentang    |
| data dengan           | penangan     | OwnCloud   |
| melakukan             | berkas di    |            |
| observasi             | Jurusan      |            |
| langsung              | Teknik       |            |
| terhadap              | Informatika  |            |
| manajemen <i>file</i> | 3. Literatur |            |
| yang sedang           | tentang      |            |
| berjalan              | OwnCloud     |            |

#### Tabel 5 Seleksi dan Desain

| Proses       | Masukan         | Keluaran       |  |  |
|--------------|-----------------|----------------|--|--|
| Seleksi      | Skema jaringan  | Spesifikasi    |  |  |
| perangkat    | untuk penerapan | perangkat yang |  |  |
| keras dan    | OwnCloud        | layak          |  |  |
| perangkat    | Perangkat lunak | digunakan      |  |  |
| lunak adalah | dan perangkat   |                |  |  |
| proses       | keras untuk     |                |  |  |
| pemilihan    | menunjang       |                |  |  |
| teknologi    | penerapan       |                |  |  |
| mana saja    |                 |                |  |  |
| yang sesuai  |                 |                |  |  |
| untuk        |                 |                |  |  |
| penerapan    |                 |                |  |  |
| sistem       |                 |                |  |  |

## Tabel 6 Implementasi

| Proses                                               | Masukan                                                                                                    | Keluaran                                                      |
|------------------------------------------------------|----------------------------------------------------------------------------------------------------|---------------------------------------------------------------|
| Implementasi<br>teknologi adalah<br>proses penerapan | <ol> <li>Spesifikasi<br/>perangkat yang<br/>layak<br/>digunakan</li> <li>Alur penerapan<br/>sistem<br/>OwnCloud</li> </ol> | Dokumen<br>penerapan<br>perangkat<br>lunak<br><i>OwnCloud</i> |

# Tabel 7 Operasi

| Proses          | Masukan         | ]  | Keluaran  |
|-----------------|-----------------|----|-----------|
| Pengujian       | 1. Dokumen      | 1. | Prosedur  |
| adalah proses   | penerapan       |    | pengujan  |
| memeriksa       | perangkat       | 2. | Dokumen   |
| kinerja sistem  | lunak           |    | hasil     |
| untuk mencari   | ownCloud        |    | pengujian |
| kecacatan yang  | 2. Kendala yang |    | sebelum   |
| dimiliki sistem | muncul dalam    |    | dan       |
|                 | implementasi    |    | sesudah   |
|                 | ownCloud        |    | penerapan |
|                 |                 |    | ownCloud  |

## 3. HASIL DAN PEMBAHASAN

## 3.1 Implementasi

Tahap implementasi dan operasi dimana perangkat jaringan komputer yang telah siap

digunakan untuk lingkungan Jurusan pada Fakultas Teknik Informatika. Mengenai pengujian *OwnCloud* adalah untuk manajemen *file* dan *folder* yang berada di Fakultas Teknik Informatika yaitu :

- 1. Kapasitas penyimpanan data *user* yang berfungsi untuk memberikan layanan kapasitas penyimpanan data yang ditentukan oleh Admin dilihat dari kebutuhan setiap *user*.
- 2. *Desktop* aplikasi yaitu sebuah aplikasi *client-server* yang bisa di-*install* pada sistem operasi Windows, MacOS serta Linux.
- 3. Sinkronisasi *file* yang berfungsi untuk mensinkronkan *file* yang berada di sisi *client* dengan *file* yang berada di *server* (*mirror file*) bertujuan demi keamanan *file* itu sendiri.
- 4. *Recycle bin* yaitu fitur untuk melihat kembali *file* yang telah dihapus sebelumnya yang bertujuan jika ada *file* yang diperlukan kembali suatu saat.
- 5. *Mobile support* yaitu aplikasi tambahan untuk pengguna *gadgets* yang dipasang di *smartphone*. Penyimpanan data yang telah diterapkan sudah mampu diakses selain di PC (*Personal Computer*).
- 6. *Sharing file*, berfungsi untuk mempermudah *user* berbagi berkas kepada *user* lain yang dikehendakinya.

Gambar 5 menunjukkan tampilan server OwnCloud.

| lerkei | - ownCloud - Mozilla Firefox     |                 |                                                      |                                      |          | 88 % 68 | 🗃 🔃 77.55 🖞       |
|--------|----------------------------------|-----------------|------------------------------------------------------|--------------------------------------|----------|---------|-------------------|
| 0      | Enrices - overCloud X            | +               |                                                      |                                      |          | 0.8 39  |                   |
| -      | <ul> <li>(-) ⊂ ⊕</li> </ul>      | ③ lacelhost/own | chud/ndex.php/apps/files?drw%2f                      | 😇 🏠 🔍 Search                         |          |         | ₩ 🖾 🗏             |
|        | 🗥 Berkas +                       |                 |                                                      |                                      |          |         | ۹ 🖗 -             |
|        | <ul> <li>bernacheries</li> </ul> |                 |                                                      |                                      |          |         | ± mus             |
|        | * Texni                          |                 | Nima -                                               |                                      |          | Uoran   | 4 sergano         |
|        | < Dibagikan dengan Anda          | la la           | Doursets.                                            | <                                    | 14       | ic, ck  | FT Admin          |
|        | < utopkan dengan la miya         |                 |                                                      |                                      |          |         | į tartoar         |
|        | a marked and a second as the     |                 | Photos                                               | <                                    | 100      | 053 (8  | O KALAY           |
| Į,     | in protein a du avei             | 2               | o lot                                                | < 10.920 E-10.200 Sect.              | -        | (ExP    | secular yang lalu |
| Â      |                                  | 1               | 13179280_140290369529681_54622974820885112(_0.03     | CONTRACT IN VOLCK MARK PLAN          | 340<br>1 | 52 (1)  | vestaryinglas     |
| a      |                                  | -               | 15077750_172704046855220_5763680770935190648_m.mg    | COLLAGE M.GOLOKIANA, ST.MT           |          | 37.0    | vebular yang latu |
| Ż      |                                  | 68              | 13977730 172704040055520 576580770955190648 n (2(j)) | CONTRACTOR IN VOCARIAN CONTRACTOR IN |          | 71.18   | September         |
| 2      |                                  |                 | Bokan Sintosi Angga La Wardhama na                   | <                                    | -        | 143.888 | sessianyanglasi   |
|        |                                  | 2               | succloud liver, Manual (11)                          | <                                    | ie.      | 3.1MR   | wateryoght        |
|        | . National stress                |                 | reisitaru fie in                                     | <рядлоге и лосокуилы ин              | 17       | 1118    | steleyequit       |
|        | Ornas yang ohapus                |                 | raganaké ini dawa mi                                 | < Disylon                            | 642      | 300.48  | ocularyang bi u   |
| -      |                                  |                 |                                                      |                                      |          |         |                   |

Gambar 5 Tampilan Server OwnCloud

## 3.2 Pengujian

Uji coba yang dilakukan mencakup uji coba struktural dan uji coba fungsional dengan merujuk kepada perancangan-perancangan yang telah dilakukan pada tahap implementasi, jika sebuah *client* sudah dapat meng-*install* aplikasi melalui *server OwnCloud* dengan alamat *http://192.168.1.15/ownCloud/*. Gambar 6 menunjukkan konfigurasi *directory OwnCloud* setiap Program Studi.

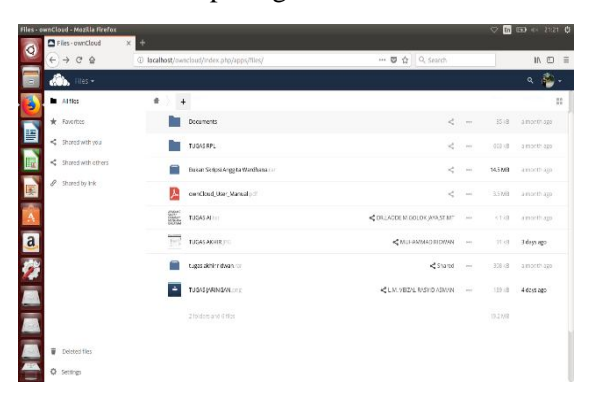

Gambar 6 Konfigurasi *Directory OwnCloud* Setiap Program Studi

Uji coba fungisonal dilakukan dengan cara melakukan pengujian terhadap konfigurasi-konfigurasi yang telah dilakukan apakah berjalan atau tidak serta diakhri dengan pengujian terhadap *server* untuk meng-*install* aplikasi *client OwnCloud* pada Linux yang berfungsi sebagai *client* dan konfigurasi config.php. Gambar 7 menunjukkan proses konfigurasi config.php *server OwnCloud*. Gambar 8 menunjukkan tampilan konfigurasi pada saat membuka *file* config.php.

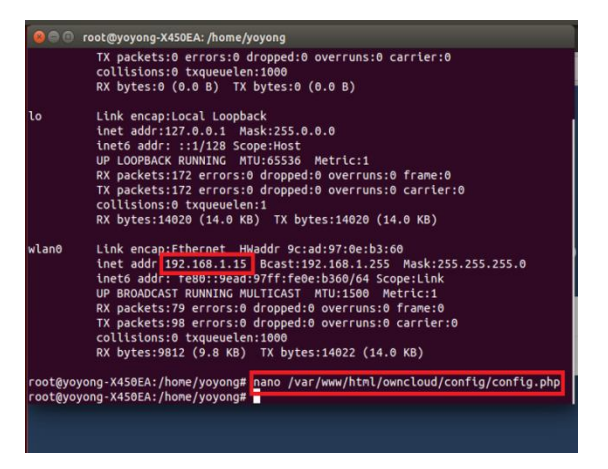

Gambar 7 Proses Konfigurasi config.php Server OwnCloud

Tabel 8 menunjukkan pembagian kapasitas *size* yang ada pada *harddisk* yang akan dibagikan kepada *user* dengan kapasitas per-*user* dan bagaimana kecepatan proses *upload* suatu *file*.

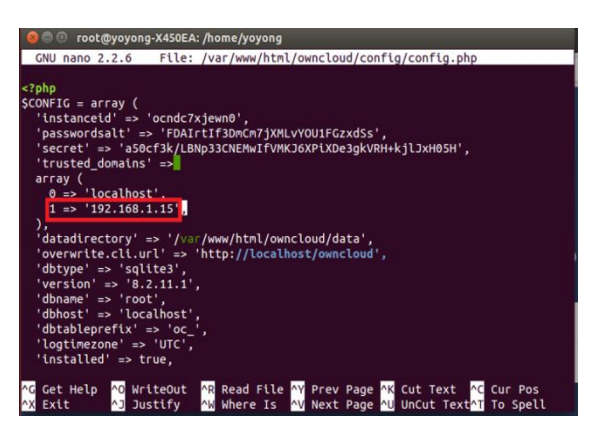

Gambar 8 Tampilan Konfigurasi Pada Saat Membuka *File* config.php

| Fabel | 8 | Pen  | onian | Fun | osion  | a1 |
|-------|---|------|-------|-----|--------|----|
| auci  | 0 | 1 CH | gujan | Tun | gsiona | u  |

| Kapasitas<br><i>Harddisk</i> | Pembagian<br>Kapasitas Per-<br><i>User</i> | Kecepatan<br><i>Upload</i> |
|------------------------------|--------------------------------------------|----------------------------|
| 50 GB                        | Tidak efektif                              | Tidak lancar               |
| 500 GB                       | Efektif                                    | Lancar                     |
| 1 TB                         | Sangat efektif                             | Lancar                     |

## 3.3 Limit Quota User OwnCloud

Dalam tahap ini juga terdapat setting limit quota user OwnCloud suatu pengaturan untuk user bila mana Admin ingin membatasi suatu user tersebut dengan sesuai pemakaiannya kapasitas memory harddisk. Gambar 9 dan Gambar 10 adalah suatu setting limit qouta upload Admin dan user OwnCloud oleh Admin OwnCloud untuk membatasi size file Program Studi, mulai dari upload dan download file.

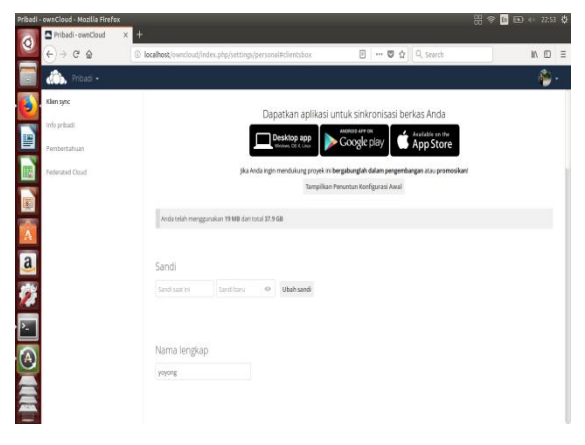

Gambar 9 Set Limit Quota Users OwnCloud Admin

| Users -ownCloud          | ×  |               |                       |             |                         |        |                  |   |           |    |
|--------------------------|----|---------------|-----------------------|-------------|-------------------------|--------|------------------|---|-----------|----|
| € → ୯ ଇ                  | C  | localhost/ow  | ncloud/Index.php/sett | ings/users# |                         | 0      | Q. Search        |   | 1         |    |
| 🚵 Users •                |    |               |                       |             |                         |        |                  |   | ٩         |    |
| + Add Group              |    | Oserrame      | Fastword              | Groups      | Create                  |        |                  |   |           |    |
| Everyone                 | 29 | maine Full    | Name                  | Password    | Groups                  |        | Group Admin for  |   | Quota     |    |
| Marine                   |    | 1 12 006 MUR  | IAMMAD RIDWAN         | ******      | Mahastawa TI 012, RPL   |        | no graup         |   | 512 MB    | •  |
| 10010                    |    | 112013 ANU    | GRAWATY PUTRI         | ******      | Mahasiawa Ti 012        |        | no graup         |   | 512 MB    | •  |
| Mahasiswa Ti 012 18      | •  | 1 12 015 ANG  | GITA WARDHANA         |             | Mahasiowa Ti 012, jARM  | IGAN . | no graup         |   | 512 MB    | •  |
| JARINGAN                 | 16 | 1 12 017 FADI | IN ARSIN              |             | Mahastawa Ti 012, jARIN | IGAN . | no graup         |   | 512.648   |    |
| DOSEN TEXNIK INFORMATIKA | 11 | 1 12 019 IMA  | M KHRISNA BAYU        |             | Mahastawa Ti 012, JARA  | IGAN • | Mahasiswa TI 012 |   | 20 MB     |    |
| RPL .                    | 5  | 1 12 623 MUS  | RYAN DHARMAWAN        | ******      | Mahasiawa Ti 012        | •      | no group         |   | 512 MB    | •  |
| Al                       | 4  | 1 12 026 ISMA | io.                   |             | Mahasiawa Ti 012        | -      | no graup         |   | 512.MB    | •  |
| 112                      | 1  | 1 12 627 MUH  | ABDAN SYAKUR          | ******      | Mahastawa Ti 012        | •      | no graup         |   | Default   | •  |
| user                     |    | 1 12 628 805  | [AN                   | ******      | Mahastawa Ti 012        | •      | no graup         |   | Default   | *  |
|                          |    | 1 12 029 AG2  | S ARIF IBRAHIM        | ******      | Mahasiawa Ti 012        | •      | no graup         |   | Default   | •  |
|                          |    | 1 12 033 AND  | IKA DWI CAHYO         |             | Mahastawa TI 012, jARIh | IGAN • | nograup          |   | Default   | •  |
|                          |    | 1 12 040 FAD  | LLA.AISYAH BAHMI      | ******      | Mahastawa TI 012        |        | no graup         | - | Oefault   | •  |
|                          |    | 1 12 042 FIRS | IANSYAH AMIN          | ******      | Mahastawa Ti 012        |        | nograup          |   | Unlimited | ]• |
| 0                        |    | 112.045 MIR   | ALCI MALE ANA         |             | Mahasiawa Ti 012, RPL   |        | 10.41510         |   | Default   |    |

Gambar 10 Set Limit Quota OwnCloud User

#### 3.4 Interface Server OwnCloud

Hasil uji coba dilakukan dengan menjalankan OwnCloud yang sudah berjalan lalu client mengakses server OwnCloud tersebut melalui localhost yang disajikan pada alamat url : http:// 192.168.1.15/ownCloud/, maka pengujian dilakukan dengan cara memanggil alamat tersebut melalui aplikasi browser. Disini Admin akan membuat users dosen dan mahasiswa Program Studi yang akan mengakses OwnCloud tersebut. Gambar 11 menunjukkan tampilan konfigurasi manajemen users OwnCloud.

| - ownCloud - Mozilla Firefox       | × +                                                |                             | # ♥ [     | E (+ 21:32    |
|------------------------------------|----------------------------------------------------|-----------------------------|-----------|---------------|
| €⇒ ° ⊜                             | localhost/owncloud/index.php/apps//iles/           | 🖾 🗗 🔍 Search                |           | IN D          |
| 🚓 Ries •                           |                                                    |                             |           | ۹ 🍅 .         |
| Alfies                             | 4 ) +                                              |                             |           | & Pess        |
| * Faultes                          | Name +                                             |                             | Size      | 🗤 🛎 Users     |
| < Shared with you                  | Decuments                                          | <                           | 354       | E Admi        |
| < Shared with others               | TUGAS RPL                                          | <                           | ••• 663 k | e ar o Lego   |
| <ul> <li>Shared by link</li> </ul> | 15077730_172704040053220_3763800770835190840_m[ii] | CORLACCEM DOLOR (WASTINT    | - 976     | a morth ago   |
|                                    | Bukan Siripsi Anggita Wardhana 🖙                   | <                           | 14.5 M    | 8 a north aga |
|                                    | ownCloud_Uter_Manual pdf                           | <                           | 3530      | a month aga   |
| 7                                  | TUGAS ALC:                                         | CRUADOE MISOLOR JAVA, ST.MT | iii (1)   | a north aga   |
|                                    | TUGAS AMHR. PS                                     | < MUAHAMMAD ROWAN           |           | 3 Gays ago    |
|                                    | tugas akhir ridwan rur                             | < Shared                    |           | a moeth aga   |
|                                    | TUGAS JARINGAN prog                                | LIM. VEIZAL RASYID ASMAN    | - 1916    | 4 days ago    |
| <ul> <li>Desced files</li> </ul>   |                                                    |                             |           |               |

Gambar 11 Tampilan Konfigurasi Manajemen Users OwnCloud

Selanjutnya membuat *users* mahasiswa dan dosen di Jurusan Teknik Informatika Universitas Halu Oleo yang ditunjukkan pada Tabel 9.

| Group     |            |          |
|-----------|------------|----------|
| Program   | Username   | Password |
| Studi     |            |          |
| Jaringan  | Andika     | QWERTY   |
| Rekayasa  | Fadlin     | QWERTY   |
| Perangkat |            |          |
| Lunak     |            |          |
| AI        | L.M.veizal | QWERTY   |

| Tabel 9  | Pembuatan   | User |
|----------|-------------|------|
| 1 auci 9 | I Unibuatan | User |

| Ilmu      | Bayu     | QWERTY |
|-----------|----------|--------|
| Komputer  |          |        |
| Mahasiswa | Ardan    | QWERTY |
| IT 012    |          |        |
| Dosen     | L.M. Fid | 12345  |
| Admin     | Yoyong   | 12345  |

#### 3.5 Sinkronisasi Sharing File

Gambar 13 adalah hasil uji coba melakukan sharing file yang sudah dibuat Admin agar bisa diakses melalui client OwnCloud. Admin akan mencoba melakukan sinkronisasi file pengumuman dalam bentuk text file antar user. Parameter yang digunakan adalah dengan beberapa cara share file antar user. Langkah sinkronisasi file yang dilakukan ditunjukkan pada Gambar 12.

| 🕕 Berkas •                                                                                                    |                                                       |                             |         |                    | ۹ 🦉 -                                                         |  |  |
|----------------------------------------------------------------------------------------------------|-------------------------------------------------------|-----------------------------|---------|--------------------|---------------------------------------------------------------|--|--|
| Semua berkas                                                                                                  | *) +                                                  |                             |         |                    | DI SAMPAI<br>PENGUMUMAN.txt                                   |  |  |
| Favorit                                                                                                    | 🗆 Nama +                                              |                             | Uliuran | Dimodifikasi       | skr < 1 kB, 3 menit yang lalu                                 |  |  |
| <ul> <li>Dibagikan dengan Anda</li> <li>Dibagikan dengan latirnya</li> <li>Dibagikan dengan tautan</li> </ul> | Documents <                                           | -                           | 35 kili | 2 bulan yang talu  | Aktivitas Berbagi Versi                                       |  |  |
|                                                                                                    | engan bannya Tuckis RPL < 600 kili 2 bulan yang lalu  | C Dbagkan via tautan publik |         |                    |                                                               |  |  |
|                                                                                                    | 15977750_178\$\$\$\$\$4800565250;\$\$7638.;A304;51.M1 |                             | 97.68   | 2 tislar yang lalu | Anda mengubah PENGUMUMAN bet     Anda mengubah PENGUMUMAN bet |  |  |
|                                                                                                    | Bakan Skripsi Anggita Wardhana 🖙 <                    | ÷                           | 14.5 MB | 1 bulan yang lalu  | 4 ment yang 1                                                 |  |  |
|                                                                                                    | 📕 ownCloud_User_Manual.pdf <                          | -                           | 3.5 MB  | 2 bulan yang biu   | + Anda membuat PENGUMUMAN.tat                                 |  |  |
|                                                                                                    | PENGUMUMAN : «                                        |                             | <110    | 2 menit yang lalu  |                                                               |  |  |
|                                                                                                    | TUGAS ALC: CRLADDE M.GOLOK JAVA, ST.M                 | 1.000                       | <118    | 2 bulan yang lalu  | i                                                             |  |  |
|                                                                                                    | TUGAS ANHR / S KUHAMIMO ROWA                          | -                           | 91 A.E. | 18 hari yang lalu  |                                                               |  |  |
|                                                                                                    | tugas akhir ridwan /                                  | 12524                       | 20510   | 2 bulan jang lalu  |                                                               |  |  |
| Berkas yang dihaputs                                                                                          | TUGAS JARINGAN CLM. VEIZAL RASHD ASMAN                |                             | 135k8   | 19 hari yang lalu  |                                                               |  |  |

Gambar 12 Sharing File yang Telah Dibuat Admin

Admin membuat hak akses *share file* untuk ketua jurusan. Agar mencegah sewaktuwaktu ada perubahan kata dan kalimat dari ketua jurusan, Admin menambahkan hak akses *file* diantaranya dapat men-*share* ulang dan meng-*edit file*. Kemudian Admin menambahkan *share link*. *Link share* akan muncul otomatis dari *OwnCloud*. *Link share* tersebut dapat diatur dengan *password* dan tanggal *expired* dari *link* tersebut pada Gambar 13.

#### 3.6 Pemeliharaan Sistem

Sistem informasi atau aplikasi yang sudah dibangun agar dapat berjalan dengan baik harus dipelihara atau di-*maintenance*. Bahkan mungkin ini sudah menjadi rumus supaya sistem atau aplikasi yang sudah dibangun dapat berjalan tanpa masalah, maka harus ada *maintenance*.

Mengingat risiko jika tidak di maintenance atau dipeliharan kemungkinan sewaktu-waktu bisa ada masalah dapat menghambat berjalannya bisnis atau civitas akademika dan mengakibatkan kerugian. Hal ini tentu sangat tidak diharapkan.

Pada tahapan pemeliharaan sistem ini dilakukan backup data secara berkala sehingga apabila ada peretas yang masuk kedalam aplikasi dan merusak atau menghapus *file* yang ada maka Jurusan mempunyai data *backup*-nya.

Ada berbagai macam jenis-jenis untuk pemeliharaan sistem, yaitu :

a. Pemeliharaan Korektif

Pemeliharaan korektif adalah bagian pemeliharaan sistem yang tidak begitu tinggi nilainya dan lebih membebani, karena pemeliharaan ini mengkoreksi kesalahankesalahan yang ditemukan pada saat sistem berjalan. Umumnya pemeliharaan korektif ini mencakup kondisi penting atau bahaya yang memerlukan tindakan segera. Kemampuan untuk mendiagnosa atau memperbaiki kesalahan atau malfungsi dengan cepat sangatlah berharga bagi perusahaan.

b. Pemeliharaan Adaptif

Pemeliharaan adaptif dilakukan untuk menyesuaikan perubahan dalam lingkungan atau pemrosesan dan memenuhi data persyaratan pemakai baru. Lingkungan tempat sistem beroperasi adalah dinamik, dengan demikian. sistem harus terus merespon perubahan persyaratan pemakai. Misalnya, Undang-Undang Perpajakan vang baru mungkin memerlukan suatu perubahan dalam kalkulasi pembayaran bersih. Umumnya pemeliharaan adatif ini baik dan tidak dapat dihindari.

c. Pemeliharaan Perfektif (Penyempurnaan)

Pemeliharaan penyempurnaan mempertinggi cara kerja atau maintainabilitas (kemampuan untuk dipelihara). Tindakan ini juga memungkinkan sistem untuk memenuhi persyaratan pemakai yang sebelumnya tidak dikenal. Ketika membuat perubahan substansial apapun, modul petugas pemeliharaan juga menggunakan kesempatan untuk meng-upgrade kode, mengganti cabangcabang memperbaiki yang expired, kecerobohan, dan mengembangkan Sebagai dokumentasi. kegiatan contoh. berbentuk pemeliharaan ini dapat perekayasaan ulang atau restrukturisasi perangkat lunak, penulisan ulang dokumentasi, pengubahan format dan isi laporan, penentuan logika pemrosesan yang lebih efisien, dan pengembangan efisiensi pengoperasian perangkat.

d. Pemeliharaan Preventif

Pemeliharaan preventif terdiri atas inspeksi periodik dan pemeriksaan sistem untuk mengungkap dan mengantisipasi permasalahan. Karena personil pemeliharaan sistem bekerja dalam sistem ini, mereka seringkali menemukan cacat-cacat (bukan kesalahan yang sebenarnya) yang menandakan permasalahan potensial. Sementara tidak memerlukan tindakan segera, cacat ini bila tidak dikoreksi di tingkat awal, jelas sekali akan mempengaruhi baik fungsi sistem maupun kemampuan untuk memeliharanya dalam waktu dekat.

# 4. KESIMPULAN

Kesimpulan dalam penelitian ini yaitu :

- 1. Dengan penggunaan sistem OwnCloud dapat disimpulkan bahwa aplikasi Open Source OwnCloud berbasis web ini sangat bermanfaat jika diterapkan dilingkup iurusan, karena *OwnCloud* bisa di terapkan pada server pribadi dimana Admin bisa memanajemen sesuai yang dibutuhkan user mulai dari membatasi kebutuhan mengamankan, user, memantau, melacak, dan melaporkan penggunaan data. Dengan demikian data yang terdapat pada OwnCloud tersebut bisa lebih maksimal digunakan untuk kepentingan akademik.
- 2. Penerapan seperti ini sangat efisien, karena setiap mahasiswa dan dosen akan memiliki *storage* pribadi yang dapat digunakan untuk menyimpan berkas civitas akademik di *cloud* pribadi yang dimiliki kampus tersebut.
- 3. Dengan memanfaatkan *OwnCloud* dilingkup jurusan penyimpanan data telah terpusat berada di satu buah komputer yang dijadikan *server*. Semacam data *center* kecil yang berguna dalam *management file-file* dokumen milik jurusan nantinya.

# 5. SARAN

Saran untuk penelitian selanjutnya yaitu aplikasi ini dapat dikembangkan agar bisa

menjadi server yang lengkap sehingga dapat memberikan layanan terbaik OwnCloud kepada pengguna teknologi Cloud Computing, dan lebih mengoptimasi keamanan dan sharing data antar Program Studi untuk perancangan OwnCloud selanjutnya, yang sehingga membuat kecilnya persentase pemakaian server OwnCloud di kalangan akademika perkuliahan dengan jaringan private.

#### DAFTAR PUSTAKA

- [1] N. Hendrarini and I. D. Putri, "Implementasi Layanan Private Cloud Storage Menggunakan OwnCloud (Studi Kasus : PT. Magna Finance)," J. Eproc, Vol. 1, No. 1, pp. 1–6, 2014.
- [2] T. Hidayat, F. Susanti, and Y. Siradj, "Implementasi Layanan Private Cloud Storage Menggunakan OwnCloud dan Monitoring dengan Zenoss," *e-Proceeding Appl. Sci.*, Vol. 3, No. 1, pp. 112–125, 2017.
- [3] I. Ar-Razy, R. Kridalukmana, and E. D. Widianto, "Implementasi Cloud Storage Menggunakan OwnCloud yang High-Availability," J. Teknol. dan Sist. Komput., Vol. 4, No. 2, p. 209, 2016.
- [4] M. Ibrahim and Kusnawi, "Analisis dan Implementasi OwnCloud sebagai Media Penyimpanan pada Yayasan Salman Al-Farisi Yogyakarta," J. Ilm. DASI, Vol. 14, No. 04, pp. 32-37, 2013.
- [5] S.S, Maarif, "Implementasi Teknologi Cloud Storage (Studi Kasus Kantor Kepala Desa Sidoharjo)," Universitas Muhammadiyah Surakarta, 2017.
- [6] T. O. Developers, "OwnCloud User Manual Release 9.1," 2017. [Online]. Available: https://doc.ownCloud.org/server/9.1/ow nCloud\_User\_Manual.pdf. [Accessed: 03-Sep-2018].